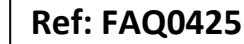

Made By: AB 17/04/16

Version: 1.0

Title – Permanet+ with Proxy server

(Issue 1)

## Configuring Permanet + software to work with a Proxy server

When using Permanet + software to connect to Datagate for downloading data you may get "HTTP Error 407" – this is a proxy server authentication error – In this instance you would need to enter the username and password for your companies' proxy server in order to allow the software permission to communicate through your server to Datagate.

In Permanet+ software Go to 'Connections' and select 'Datagate' and apply the Datagate server URL , Account Name and Password for your Datagate account. Then select the 'Proxy Configuration' button -

| Connections                                                |                                   |
|------------------------------------------------------------|-----------------------------------|
| ⊂ Interface                                                | ✓ ок                              |
| <ul> <li>Datagate</li> </ul>                               |                                   |
| C Local Folder (Toran)                                     | X Cancel                          |
| Datagate<br>Server URL<br>https://radwin.hwmonline.com/    |                                   |
| Account Name                                               | Password                          |
| swtweedpermalogs1                                          | •••••                             |
| Current Message ID                                         | Proxy Configuration Test Settings |
| Cannot connect to Datagate server (Socket Error # 10060 Co | nnection timed out.)              |

## This will open a new screen -

| 🗸 ок     |
|----------|
| X Cancel |
|          |
|          |

Select the 'Custom proxy Settings and apply your companies' Proxy server URL, Username and Password as required. Select 'Ok' to save these settings to Permanet + software

## **Document History:**

| Edition | Date of Issue | Modification | Notes |
|---------|---------------|--------------|-------|
| 1st     | 17/04/16      | Release      |       |

This document is the property of HWM-Water Ltd. and must not be copied or disclosed to a third party without the permission of the company. Copyright reserved. Halma Water Management, Ty Coch House, Llantarnam Park Way, Cwmbran, Gwent. NP44 3AW. www.hwm-water.com; Tel: +44 (0) 1633 489479; Fax: +44 (0) 1633 877857